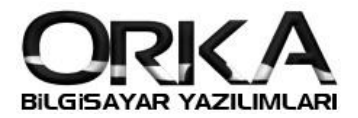

## Stok Kartlarında Fiyat Tanımlama

Tanımlamalar menüsünde stok kart listesini açınız fiyat tanımlanacak stok üzerinde sağ tuş **"Fiyat Tanımlama"** butonuna tıklayınız.

| ile Veni Stok Düzelt Sil   | Pratik Stok Mizanı Mizan- | Muavin Hızlı Mod                             | •                            |                     |                                | Yardım(Video/Kılavuz |
|----------------------------|---------------------------|----------------------------------------------|------------------------------|---------------------|--------------------------------|----------------------|
| k Kodu, Barkodu, Adı Ara 🐞 | • Tüm Stoklar O Sa        | adece Kalanlar 🔿 Eksi Stoklar 🔿 Bitmiş Stol  | dar 🔾 Yalnızca Satışlar 🔾 Ya | alnızca Alışlar 🛛 🔾 | ) Hiç Çalışmayanlar 🔿 Pasif St | oklar                |
| KAYIT İŞLEMLERİ 🛛 👽        | Stok Kodu                 | Stok Adı                                     | Stok Cinsi                   | Birim               | KDV                            | MUH                  |
|                            | RC1067                    | Poweroil Cosmo 15 162 KG                     | 🎒 Mal                        | Kilo                | %18 KDV Hesabı                 | Poweroil Cosmo 15 16 |
| Yeni Stok                  | RC1068                    | RIPOL OB 1                                   | 🎒 Mal                        | Kilo                | %18 KDV Hesabı                 | RIPOL OB 1 25 KG     |
| Düzelt                     | RC1070                    | POWEROIL TRANSFORMER OIL TO 1020 60 HX       | 🕼 Mal                        | Kilo                | %18 KDV Hesabı                 | POWEROİL TOPAZ L110  |
| Sil                        | RC1071                    | POWEROİL COSMO 15 14 KG TNK                  | 🎒 Mai                        | Kilo                | %18 KDV Hesabı                 | POWEROİL COSMO 15 14 |
| <u>E</u> k Alan Giriş      | RC1072                    | POWEROIL TOPAZ M150 14 KG TNK                | 🎒 Mal                        | Adet                | %18 KDV Hesabı                 | POWEROIL TOPAZ M150  |
| Not ve Görevler            | RC1073                    | POWEROIL PETROLLEUM JELLY EP                 | 🍘 Mal                        | Kilo                | %18 KDV Hesabı                 | POWEROİL TOPAZ L110  |
| Dosva Ekle                 | > RC1074                  | POWEROIL TOPAZ M150 850 IBC                  | 🕼 Mal                        | Adet                | %18 KDV Hesabı                 | POWEROİL TOPAZ M150  |
| ·                          | RC1075                    | RINOX 1076 20 KG KAYIT İŞLEMLERİ             |                              | Kilo                | %18 KDV Hesabı                 | RINOX 1076 20 KG     |
| EK İŞLEMLER 🛛 🔽            | RC1076                    | HYVOLT POWEROIL 60 UX 똉 🛛 Yeni Stok          |                              | Adet                | %18 KDV Hesabı                 | HYVOLT POWEROIL 60 U |
| Fiyat Tanımlama            | RC1077                    | POWEROIL TOPAZ H500 🛛 💷 Düzelt               |                              | Kilo                | %18 KDV Hesabı                 | Ticari Mal %18       |
| Stok Lot Takin Sistemi     | RC1078                    | HYVOLT POWEROIL 60 U 👯 Sil                   |                              | Kilo                | %18 KDV Hesabı                 | HYVOLT POWEROIL 60 U |
| Stok Lot Takip Sistemi     | RC1079                    | RISORB 5411 25 KG 👩 Mizan-Muavin             |                              | Kilo                | %18 KDV Hesabı                 | Risorb 5411 25 Kg    |
| Fonksiyon Tanimiamalari    | RC1080                    | POWER OIL TOPAZ H500 1 🎄 🛛 Pratik Stok Mizan |                              | Kilo                | %18 KDV Hesabı                 | POWER OIL TOPAZ H500 |
| Barkod Sistem-1            | RC1081                    | POWEROIL TOPAZ L85 14 DIĞER ISLEMLER         | _                            | Kilo                | %18 KDV Hesabı                 | Ticari Mal %18       |
| Stok Paketi                | RC1082                    | POWEROIL TOPAZ M150 1                        |                              | Adet                | %18 KDV Hesabı                 | POWEROİL TOPAZ M150  |
|                            | RC1083                    | POWEROIL TOPAZ L85                           |                              | Adet                | %18 KDV Hesabı                 | POWEROİL TOPAZ L85   |
|                            | RC1084                    | POWEROIL TOPAZ L85 181                       |                              | Kilo                | %18 KDV Hesabı                 | Ticari Mal %18       |
| RESIM 🗸                    | RC1085                    | POWEROIL TOPAZ L85 85                        |                              | Adet                | %18 KDV Hesabı                 | Ticari Mal %18       |
|                            | RC1086                    | LİKİT PARAFİN                                |                              | Adet                | %18 KDV Hesabı                 | Ticari Mal %18       |
|                            | TNK001                    | TENEKE 14 KG                                 | ( 10)                        | Adet                | %18 KDV Hesabı                 | Ticari Mal %18       |
|                            | VR0216                    | VARIL 180 KG SAC                             | alaj                         | Adet                | %18 KDV Hesabı                 | Ticari Mal %18       |
|                            | OTV_TEVKIFAT              | ÖTV TEVKİFATI Tablo Özellikleri              | • iti(-)                     | Adet                | %00 KDV Hesabı                 | ötv                  |
|                            | YAZI                      | Stok Satırı Yazı                             | Vazı                         |                     | %18 KDV Hesabı                 |                      |
|                            |                           |                                              |                              |                     |                                |                      |

Stok Fiyatlarınızı tanıtırken **farklı döviz cinslerine** göre de tanıtabilirsiniz.

| Stok Kodu           | Barkodu     |             | Stok Adı           |                  |                 |                    |                  |
|---------------------|-------------|-------------|--------------------|------------------|-----------------|--------------------|------------------|
| RC1074              |             | 0           | POWEROİL TOPAZ     | M150 850 IBC     |                 |                    |                  |
| * Alış - Satış      | Liste       | Döviz Cinsi | KDV Hariç Fiyatı 🛛 | KDV Dahil Fiyatı | Min. Fiyat Min. | . KDV Dahil Max. F | Fiyat Max. KDV I |
| Satış/Çıkış Sta     | andart      | 🚾 TL        | 20.000             | 23.600           | 0               |                    | 0                |
| 🛑 年 Satış/Çıkış 1.L | iste Fiyatı | 🚾 TL        | 21.000             | 24.780           | 0               |                    | 0                |
| 🛑 年 Satış/Çıkış 2.L | iste Fiyatı | 🚾 TL        | 22.000             | 25.960           | 0               |                    | 0                |
|                     |             |             |                    |                  |                 |                    |                  |

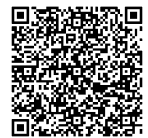

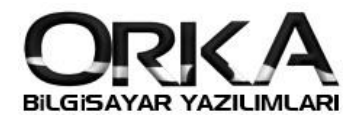

| 🙀 Stok Kod Fiyatlari |             |                     |                    |                               |                       |                              |                          |  |  |  |
|----------------------|-------------|---------------------|--------------------|-------------------------------|-----------------------|------------------------------|--------------------------|--|--|--|
| 👍 Satış/Çıkış 🗖      | TL 🖬        | te Oluştur          | itandart           | Toplu Fiyat Değişimi          | Yardım(Video/Kılavuz) |                              |                          |  |  |  |
| 眼 Seçili Stok Fi     | iyat Tanımı | 🕞 Stok Liste Fiyatı | 🔣 Stok Fiyat Tanım | n 🚨 Cari Stok Fiyat Tanımları | 🍃 Fiyat Grupları      |                              |                          |  |  |  |
| * Alış - Satış       | List        | te Döviz Cinsi      | Stok Kodu          | Stok Adı                      | KDV Hariç Fiyatı      | KDV Dahil Fiyatı Min. Fiyatı | Min. KDV Da Max. Fiyat 🔺 |  |  |  |
| 🚧 Satış/Çıkış        | Standart    | 🚾 TL                | RC1064             | POWEROİL TOPAZ M150           | 100                   | 118                          | 0 (                      |  |  |  |
| 두 Satış/Çıkış        | Standart    | 🚾 TL                | RC1065             | POWEROİL TOPAZ H500           | 100                   | 118                          | 0 (                      |  |  |  |
| 🛑 年 Satış/Çıkış      | Standart    | 🚾 TL                | RC1066             | Poweroil Pearl H350 EP 170 KG | G 100                 | 118                          | 0 (                      |  |  |  |
| 🛑 年 Satış/Çıkış      | Standart    | 🚾 TL                | RC1067             | Poweroil Cosmo 15 162 KG      | 50                    | 59                           | o (                      |  |  |  |
| 🛑 年 Satış/Çıkış      | Standart    | 🚾 TL                | RC1068             | RIPOL OB 1                    | 500                   | 590                          | 0 (                      |  |  |  |
| 🛑 年 Satış/Çıkış      | Standart    | 🚾 TL                | RC1070             | POWEROİL TRANSFORMER Oİ       | L TO 50               | 59                           | o (                      |  |  |  |
| 🛑 年 Satış/Çıkış      | Standart    | 🚾 TL                | RC1071             | POWEROİL COSMO 15 14 KG T     | TNK 500               | 590                          | 0 (                      |  |  |  |
| 두 Satış/Çıkış        | Standart    | 🚾 TL                | RC1072             | POWEROİL TOPAZ M150 14 KO     | G 150                 | 177                          | 0 (                      |  |  |  |
| 두 Satış/Çıkış        | Standart    | 🚾 TL                | RC1073             | POWEROİL PETROLLEUM JELLY     | Y EP 200              | 236                          | 0 (                      |  |  |  |
| > 年 Satış/Çıkış      | Standart    | 🚾 TL                | RC1074             | POWEROİL TOPAZ M150 850 I     | BC 20.000 -           | 23.600                       | 0 (                      |  |  |  |
| 두 Satış/Çıkış        | Standart    | 🚾 TL                | RC1075             | RINOX 1076 20 KG              | 200                   | 236                          | 0 (                      |  |  |  |
| 🛑 年 Satış/Çıkış      | Standart    | 🚾 TL                | RC1076             | HYVOLT POWEROIL 60 UX 180     | ) KG 300              | 354                          | 0 (                      |  |  |  |
| 🛑 年 Satış/Çıkış      | Standart    | 🚾 TL                | RC1077             | POWEROİL TOPAZ H500 162 I     | KG 300                | 354                          | 0 (                      |  |  |  |
| 🛑 年 Satış/Çıkış      | Standart    | 🚾 TL                | RC1078             | HYVOLT POWEROIL 60 U          | 200                   | 236                          | 0 ( =                    |  |  |  |
| 🛑 年 Satış/Çıkış      | Standart    | 🚾 TL                | RC1079             | RISORB 5411 25 KG             | 100                   | 118                          | 0 (                      |  |  |  |
| 🛑 年 Satış/Çıkış      | Standart    | 🚾 TL                | RC1080             | POWER OİL TOPAZ H500 IBC 8    | 350 100               | 118                          | 0 (                      |  |  |  |
| 🛑 年 Satış/Çıkış      | Standart    | 🚾 TL                | RC1081             | POWEROİL TOPAZ L85 14 KG T    | TNK 200               | 236                          | 0 (                      |  |  |  |
| 🛑 年 Satış/Çıkış      | Standart    | 🚾 TL                | RC1082             | POWEROİL TOPAZ M150 180 K     | KG 250                | 295                          | 0 (                      |  |  |  |
| 🛑 年 Satış/Çıkış      | Standart    | 🚾 TL                | RC1083             | POWEROİL TOPAZ L85            | 1.241                 | 1.464,38                     | 0 (                      |  |  |  |
|                      |             | TI                  | DC1004             |                               |                       |                              |                          |  |  |  |

Stok Liste Fiyatını Tıklayarak **TOPLU FİYAT** tanımlaması da yapabilirsiniz.

Stok Liste Fiyatı Listesinde Toplu Fiyat değişimi yapabilirsiniz.

Fiyat artışlarını ya da azalışlarını oransal ya da tutar olarak yapabilirsiniz.

| Satış/Çıkış 🔻     | C TL                      | ste Oluştur     | tandart          | Toplu Fiyat Değişimi yardı        | m(Video/Kılavuz)     |                          |                        |             |
|-------------------|---------------------------|-----------------|------------------|-----------------------------------|----------------------|--------------------------|------------------------|-------------|
| 👌 Seçili Stok Fiy | at Tanımı 🛛 🔒 Sto         | ok Liste Fiyatı | 🔣 Stok Fiyat Tan | ımı 🚨 Cari Stok Fiyat Tanımları 🔓 | Fiyat Grupları       |                          |                        |             |
| İslem Tipi        | Değisiklik Tipi           |                 |                  |                                   |                      |                          |                        |             |
| Arttir            | Oran                      | 10              |                  |                                   |                      |                          |                        |             |
| 🔾 Azalt           | <ul> <li>Tutar</li> </ul> | 1? Fiyatları D  | reğiştir         |                                   |                      |                          |                        |             |
| Alış - Satış      | Liste                     | Döviz Cinsi     | Stok Kodu        | Stok Adı                          | KDV Hariç Fiyatı KDV | Dahil Fiyatı Min. Fiyatı | Min. KDV Da Max. Fiyat | Max. KDV Da |
| 📁 Satış/Çıkış     | Standart                  | 🚾 TL            | RC1064           | POWEROIL TOPAZ M150               | 100                  | 118                      | 0                      | 0           |
| 年 Satış/Çıkış     | Standart                  | 🚾 TL            | RC1065           | POWEROİL TOPAZ H500               | 100                  | 118                      | 0                      | 0           |
| 年 Satış/Çıkış     | Standart                  | 🚾 TL            | RC1066           | Poweroil Pearl H350 EP 170 KG     | 100                  | 118                      | 0                      | 0           |
| 📁 Satış/Çıkış     | Standart                  | 🚾 TL            | RC1067           | Poweroil Cosmo 15 162 KG          | 50                   | 59                       | 0                      | 0           |
| 年 Satış/Çıkış     | Standart                  | 🚾 TL            | RC1068           | RIPOL OB 1                        | 500                  | 590                      | 0                      | 0           |
| 年 Satış/Çıkış     | Standart                  | 🚾 TL            | RC1070           | POWEROIL TRANSFORMER OIL TO       | 50                   | 59                       | 0                      | 0           |
| 年 Satış/Çıkış     | Standart                  | 🚾 TL            | RC1071           | POWEROİL COSMO 15 14 KG TNK       | 500                  | 590                      | 0                      | 0           |
| 年 Satış/Çıkış     | Standart                  | 🚾 TL            | RC1072           | POWEROİL TOPAZ M150 14 KG         | 150                  | 177                      | 0                      | 0           |
| 年 Satış/Çıkış     | Standart                  | 🚾 TL            | RC1073           | POWEROİL PETROLLEUM JELLY EP      | 200                  | 236                      | 0                      | 0           |
| 年 Satış/Çıkış     | Standart                  | 🚾 TL            | RC1074           | POWEROİL TOPAZ M150 850 IBC       | 20.000               | 23.600                   | 0                      | 0           |
| 年 Satış/Çıkış     | Standart                  | 🚾 TL            | RC1075           | RINOX 1076 20 KG                  | 200                  | 236                      | 0                      | 0           |
| 年 Satış/Çıkış     | Standart                  | 🚾 TL            | RC1076           | HYVOLT POWEROIL 60 UX 180 KG      | 300                  | 354                      | 0                      | 0           |
| 年 Satış/Çıkış     | Standart                  | 🚾 TL            | RC1077           | POWEROİL TOPAZ H500 162 KG        | 300                  | 354                      | 0                      | 0           |
| 年 Satış/Çıkış     | Standart                  | 🚾 TL            | RC1078           | HYVOLT POWEROIL 60 U              | 200                  | 236                      | 0                      | 0           |
| 年 Satış/Çıkış     | Standart                  | 🚾 TL            | RC1079           | RISORB 5411 25 KG                 | 100                  | 118                      | 0                      | 0           |
| 年 Satış/Çıkış     | Standart                  | 💽 TL            | RC1080           | POWER OIL TOPAZ H500 IBC 850      | 100                  | 118                      | 0                      | 0           |

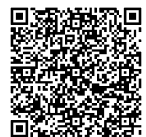

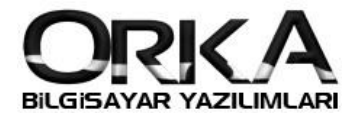

Stok Fiyatı Tanımını da kullanarak fiyat tanımı yapabilirsiniz. Bu menünün özelliği;

**Hızlı arama özelliği** sayesinde stokların isimlerini tespit ederek fiyat tanımlamanız ve stok kartlarınıza bu menüden **fotoğraflarını ekleme** imkânı sunulmaktadır.

| 🁫 Stok Kod Fiyatları                      |                                             |                     |                 |                 |                              |           |
|-------------------------------------------|---------------------------------------------|---------------------|-----------------|-----------------|------------------------------|-----------|
| 🚑 Satış/Çıkış 🔻 🚾 TL 💌 👔                  | uştur                                       |                     |                 |                 |                              |           |
| 🐻 Seçili Stok Fiyat Tanımı 🛛 📓 Stok Liste | Fiyatı 🕼 Stok Fiyat Tanımı 🖓 Cari Stok Fiya | it Tanımları 🍃 Fiya | at Grupları     |                 |                              |           |
|                                           |                                             |                     |                 |                 | RESİM                        |           |
| Kodu - Adi K10/2<br>Ek Kodu - Adi         |                                             |                     |                 | Resim Eklemek v | e Düzeltmek İçin Tıklayınız. |           |
| Stok Kodu Barkod                          | Stok Adı                                    | Ririm               | RC1072          |                 |                              |           |
| RC1064                                    | 0 POWEROİL TOPAZ M150                       | Kilo                | POWEROİL TO     | PAZ M150 14 KG  | TNK                          |           |
| > RC1072                                  | 0 POWEROIL TOPAZ M150 14 KG TNK             | Adet                | * Alıs - Satıs  | Liste           | Döviz Cinsi                  | Net Fivat |
| RC1074                                    | 0 POWEROİL TOPAZ M150 850 IBC               | Adet                | > 🚑 Satış/Çıkış | Standart        | 🚾 TL                         | 15.000    |
| RC1082                                    | 0 POWEROİL TOPAZ M150 180 KG VARİL          | Adet                | 年 Satış/Çıkış   | 1.Liste Fiyatı  | C TL                         | 15.500    |
|                                           |                                             |                     | 年 Satış/Çıkış   | 2.Liste Fiyatı  | C TL                         | 16.000    |
|                                           |                                             |                     | • • •           | 10              |                              | ,         |

Cari Stok Fiyat Tanımlamaları menüsünü kullanarak **cari kartlarınıza göre stok fiyatlarınızı belirleyebilirsiniz.** Aşağıdaki örneğimizi incelediğimizde farklı cari hesaplara aynı ürünü farklı fiyatlardan tanımladık.

| R | Stok Kod Fiyat | ları         |                    |                       |                                   | _                |                    |           | 🗆 🔼          |
|---|----------------|--------------|--------------------|-----------------------|-----------------------------------|------------------|--------------------|-----------|--------------|
| 4 | Satış/Çıkış    | TL 💽         | Liste Oluştur      | Yardım(Video/Kılavuz  | e)                                |                  |                    |           |              |
|   | 🐻 Seçili Stok  | Fiyat Tanımı | 🕼 Stok Liste Fiyat | I 🕄 Stok Fiyat Tanımı | 🔏 Cari Stok Fiyat Tanımları       | 🍃 Fiyat Grupları |                    |           |              |
| * | Alış Satış     | Liste        | e Döviz Cinsi      | Hesap Kodu            | Hesap Adı                         | Stok Kodu        | Stok Adı           | Net Fiyat | Brüt Fiyat   |
|   | 年 Satış/Çıkış  | Standart     | 🚾 TL 1             | 20 1 00001            | Ziylan Taban San.Tic.Aş.          | RC1049           | C-TEC 161 H 170 KG | 10.000    | 11.800,00000 |
|   | 年 Satış/Çıkış  | Standart     | 🚾 TL 1             | 20 1 00002            | Orka Bilgisayar Ticaret San Ltd Ş | 5ti RC1049       | C-TEC 161 H 170 KG | 10.250    | 12.095,00000 |
|   | 年 Satış/Çıkış  | Standart     | 🚾 TL 1             | 20 1 00003            | Transformatör Elektromekanik      | RC1049           | C-TEC 161 H 170 KG | 10.200    | 12.036,00000 |
|   | 年 Satış/Çıkış  | Standart     | 🚾 TL 1             | 20 1 00004            | Sami Trafo Makine İnşaat.İmalat   | t RC1049         | C-TEC 161 H 170 KG | 10.650    | 12.567,00000 |
|   | 年 Satış/Çıkış  | Standart     | 🚾 TL 1             | 20 1 00002            | Orka Bilgisayar Ticaret San Ltd Ş | Sti RC1037       | RINOX 1076 25 KG   | 1.000     | 1.180,00000  |
| > | 年 Satış/Çıkış  | Standart     | 🚾 TL 1             | 20 1 00003            | Transformatör Elektromekanik      | RC1037           | RINOX 1076 25 KG   | 1.500     | 1.770,00000  |
| Г |                |              |                    |                       |                                   |                  |                    |           |              |
| L |                |              |                    |                       |                                   |                  |                    |           |              |
| L |                |              |                    |                       |                                   |                  |                    |           |              |
| L |                |              |                    |                       |                                   |                  |                    |           |              |
| L |                |              |                    |                       |                                   |                  |                    |           |              |
| L |                |              |                    |                       |                                   |                  |                    |           |              |
| L |                |              |                    |                       |                                   |                  |                    |           |              |
|   |                |              |                    |                       |                                   |                  |                    |           |              |
| + | - • v ×        | •            |                    |                       |                                   |                  |                    |           | +            |

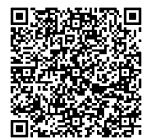

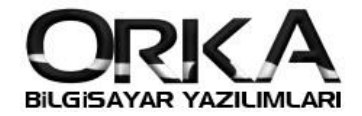

Fiyat grupları menüsünde ürünlerin fiyat seçeneklerine göre gruplama imkânınız olacaktır.

Sol alt köşedeki 🕂 ve — tuşları ile yeni grup ismi açabilir "Kullan" sütunundaki Evet – Hayır seçenekleri ile grupları açıp kapatabilirsiniz.

| ļ | 💡 Stok Kod Fiya    | tları            |                    |                       |    |                           |   |                  | _ | × |
|---|--------------------|------------------|--------------------|-----------------------|----|---------------------------|---|------------------|---|---|
|   | 📁 Satış/Çıkış      | TL 💽             | Liste Oluştur      | Yardım(Video/Kılavuz) |    |                           | 1 | $\mathbf{Y}$     |   |   |
| I | 🛞 Seçili Stok      | : Fiyat Tanımı   | 🕼 Stok Liste Fiyat | 😯 Stok Fiyat Tanımı   | 28 | Cari Stok Fiyat Tanımları | F | 👌 Fiyat Grupları |   |   |
| 3 | No                 | No Açıklama (    |                    |                       |    |                           |   |                  |   |   |
|   | (                  | ) Standart       |                    |                       |    | ổ Evet                    |   |                  |   |   |
|   | 1 1.Liste Fiyatı   |                  |                    |                       |    | 🗹 Evet                    |   |                  |   |   |
|   | 2 2.Liste Fiyatı   |                  |                    |                       |    | 😴 Evet                    |   |                  |   |   |
|   | 1 3 3.Liste Fiyatı |                  |                    |                       |    | 🗹 Evet                    |   |                  |   |   |
|   | 4 4.Liste Fiyatı   |                  |                    |                       |    | 🗖 Hayır                   |   |                  |   |   |
|   | 5                  | 5 Maliyet Fiyatı |                    |                       |    |                           |   |                  |   |   |
|   | 6                  | 5 Son Alış Fiya  | ti                 |                       | Т  | 🗖 Hayır                   |   |                  |   |   |
|   | 7                  | 7 Son Satış Fiy  | /ati               |                       | Т  | 🗖 Hayır                   |   |                  |   |   |
| ľ |                    |                  |                    |                       |    |                           |   |                  |   |   |
| L |                    |                  |                    |                       | L  |                           |   |                  |   |   |
| L |                    |                  |                    |                       | 1  |                           |   |                  |   |   |
| Ľ | + * X              | •                |                    |                       | 1  |                           |   |                  |   |   |
|   |                    |                  |                    |                       | T  |                           |   |                  |   |   |
|   |                    |                  |                    |                       |    |                           |   |                  |   |   |

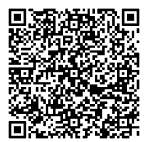